## Введение

Программа OPC\_Client.exe предназначена для подключения серверов OPC к серверу "ОИК Диспетчер NT" далее OИК. Программа OPC\_Client.exe функционирует совместно с библиотеками WTclient.dll, tmconn.dll, cfshare.dll, opcproxy.dll, opccomn\_ps.dll, opc\_aeps.dll, выполняя функции OPC клиента.

## Установка на компьютер с установленным сервером ОИК

- 1. Скопировать библиотеки из архива <u>http://www.iface.ru/pub/tools/OPC\_proxy\_stub.zip</u> в подкаталог System32 каталога, значение которого содержится в системных переменных "SystemRoot" или "windir" и его можно узнать с помощью команды "set", например: "C:\WINNT\System32" или "C:\WINDOWS\System32"
- Последовательно исполнить в каталоге "%SystemRoot%\System32": RegSvr32 opcproxy.dll RegSvr32 opccomn\_ps.dll RegSvr32 opc\_aeps.dll
- 3. Скопировать файлы OPC\_Client.exe и WTclient.dll из архива OPC\_Client.zip в каталог, куда установлен сервер.
- 4. В приложении "Настройка серверов" к сетевому серверу добавить внешнюю задачу и в качестве исполняемого файла задать OPC\_Client.exe с указанием полного пути к файлу
- 5. В основном меню выбрать "Компонент -> Настройка" или в контекстном меню выбрать "Настройка" или на панели пиктограмм нажать кнопку "Настройка", что приведет к созданию конфигурационного файла с корректным размещением.
- 6. Настроить DCOM, если этого требует конфигурация (OPC клиент и OPC сервер установлены на разных компьютерах или политика безопасности DCOM не позволяет подключиться к серверу OИК)
- 7. Запуск OPC\_Client.exe будет произведен при запуске сервера ОИК, если не выбрана отмена запуска OPC\_Client.exe.

# Установка на компьютер без установленного сервера ОИК

- 1. Установить OPC\_Client.exe на компьютер, к которому будет произведено подключение (где установлен сервер OИК) как рекомендовано выше, но в параметрах запуска OPC\_Client.exe выбрать отмену запуска и параметрах безопасности сервера OИК добавить учетную запись, от имени которой будет подключаться OPC\_Client.exe с другого компьютера с выставлением необходимых прав доступа.
- Скопировать библиотеки из архива <u>http://www.iface.ru/pub/tools/OPC\_proxy\_stub.zip</u> в подкаталог System32 каталога, значение которого содержится в системных переменных "SystemRoot" или "windir" и его можно узнать с помощью команды "set", например: "C:\WINNT\System32" или "C:\WINDOWS\System32"
- Последовательно исполнить в каталоге "%SystemRoot%\System32": RegSvr32 opcproxy.dll RegSvr32 opccomn\_ps.dll RegSvr32 opc\_aeps.dll
- 4. Скопировать файлы OPC\_Client.exe и WTclient.dll из архива OPC\_Client.zip в каталог, куда будет установлен шлюз, туда же скопировать tmconn.dll, cfshare.dll из поставки сервера ОИК
- 5. Файл конфигурации будет считан с сервера ОИК через Named Pipe при подключении.
- 6. Настроить DCOM, если этого требует конфигурация (OPC клиент и OPC сервер установлены на разных компьютерах или сообщения о невозможности работы с локальным сервером)
- Запуск производить из командной строки или с помощью механизмов автозапуска следующей командой: OPC\_Client.exe <имя TM сервера> \\<Windows имя компьютера>

Пример: C:\ Program Files\InterfaceSSH\Server\OPC\_Client.exe tm \\TMSYS001

#### Размещение

Файл исполняемого модуля OPC\_Client.exe должен располагаться в одном каталоге с библиотеками tmconn.dll и cfshare.dll, которые поставляются в составе комплекса ОИК, что обуславливает предпочтительное размещение в том же каталоге, куда установлен сервер ОИК.

Файл конфигурации \_OPC\_Client.cfg представляет собой текстовый файл и должен располагаться в каталоге, куда установлен сервер ОИК в поддиректории "CfShare\TM\_SERVER\"<имя TM сервера>, например:

"C:\Program Files\InterfaceSSH\Server\CfShare\TM SERVER\tm\ OPC Client.cfg".

## Описание файла конфигурации шлюза ОРС <-> ОИК

Файл конфигурации состоит из разделов, название которых заключено в квадратные скобки "[]" и параметров, отделенных от значений знаком равенства "=".

Раздел [OPC\_Connection] определяет параметры подключения к серверу OPC.

| Параметр    | Назначение                                    | Пример                     |
|-------------|-----------------------------------------------|----------------------------|
| MachineName | Необязательный параметр, задающий Windows имя | MachineName=\\MY_PC        |
|             | компьютера, на котором запущен ОРС сервер     |                            |
| ServerName  | Обязательный параметр, определяющий имя ОРС   | ServerName= Fastwel.UniOpc |
|             | сервера для подключения                       |                            |
| ScanRate    | Частота обновления значений тегов (ОРС –      | ScanRate=1000              |
|             | параметр), мс                                 |                            |

Раздел [AnalogPoints] задает соответствие аналоговых сигналов ОИК и тегов ОРС и состоит из записей вида:

<Канал:КП:объект>"="<полное имя тега OPC>

- для трехадресного пространства

или:

"Group"<Size>"="<полное имя тега OPC в четырехадресном пространстве>

- в случае представления имени тега 4-мя адресными полями в структурированном адресном пространстве OPC - сервера, где из имени объекта OPC возможно выделить номер,

где значение <Size> задает количество параметров в группе, а имя тега OPC должно быть представлено как: "CHANNEL\_\*.RTU\_\*.GR1\_\*.OBJ\_\*.item\_name", где \* - символ, замещаемый номером объекта в структуре OPC, выделенного из имени объекта, что можно представить как (N<sub>1</sub>.N<sub>2</sub>.N<sub>3</sub>.N<sub>4</sub>.tag\_name), где N<sub>1</sub> задает номер канала, N<sub>2</sub> задает номер КП, а N<sub>3</sub> и N<sub>4</sub> формируют номер объекта согласно следующей формуле:

номер\_объекта\_ОИК =  $(N_3 - 1) * \langle Size \rangle + N_4$ ,

Значения N<sub>1</sub>, N<sub>2</sub>, N<sub>3</sub>, N<sub>4</sub> получаются посредством подстановки числовых значений из имен объектов ОРС сервера.

В качестве значения объекта ОИК будет ТИТ, представленный одним из следующих типов данных OPC: VT\_I2 (знаковое целое длиной 2 байта), VT\_R4 (действительное длиной 4 байта), VT\_R8 (действительное длиной 8 байт).

Примеры раздела [AnalogPoints]

Пример 1: 0:104:1=Device1.unit1.analog\_1

В этом примере объект 1 в КП 104 на канале 0 принимает значения тега analog\_1 группы unit1 устройства Device1 (Device1.unit1.analog\_1) в трехадресном пространстве.

Пример 2: Group32=Канал\_\*.КП\_\*.Сб\_ТИ\_\*.ТИ\_\*.Значение\_текущее

| riji surgut.mdb - ARKConfig                                                                                                    |                                                                                                    |    |  |  |
|----------------------------------------------------------------------------------------------------|----------------------------------------------------------------------------------------------------|----|--|--|
| Файл Правка Вид Переход Настройка ?                                                                                                    |                                                                                                    |    |  |  |
| D 😅 🖻 👗 🖻 🕄 🗠 🗁 🎬 🏢 🚳 🦓                                                                                                    |                                                                                                    |    |  |  |
| Адресное пространство   Канал_01   КП_02   КП_04   КП_07   КП_08   КП_10   КП_11   КП_12   КП_14   Сб_ТИТ_01   Сб_ТИТ_02   ГИТ_01   ГИТ_03   ГИТ_03   Каналение   Каналелон   Активность   Авремя_включения   Выходной_диапазон   Адельта   Аначение_из_очереди   Аначение_текущее   Аначение_текущее   Анасекодного_сигнала   Макс_еходного_сигнала | Имя: Значение<br>Опидание: Значение входа<br>Значение: 10.7954630715123<br>Доступ: Чтение<br>Имитация<br>Сигнал: «Не назначено»<br>Преобразование<br>Имя: «Не назначено»<br>Сообщение:<br>На порог:<br>На событие:<br>На значение:<br>На значение:<br>На значение:<br>На значение:<br>На значение:<br>Премять Тревогу<br>Сообщение:<br>На событие:<br>На значение:<br>Применить<br>Применить<br>Применить<br>Применить<br>Применить<br>Премять тревогу<br>Сообщение:<br>Пав. точка 8 байта<br>Примение:<br>Премять тревогу<br>Сообщение:<br>Пав. точка 8 байта<br>Примение:<br>Премять тревогу<br>Сообщение:<br>Па значение:<br>Па значение:<br>Па значение:<br>Применить<br>Применить<br>Применить<br>Применить<br>Применить<br>Применить<br>Применить<br>Применить<br>Применить<br>Применить<br>Применить<br>Применить<br>Применить<br>Применить<br>Применить<br>Применить<br>Применить<br>Премять тревогу<br>Применить<br>Применить<br>Применить<br>Применить<br>Применить<br>Применить<br>Применить<br>Применить<br>Применить<br>Применить<br>Премять тревогу<br>Применить<br>Применить<br>Применить<br>Повый |    |  |  |
| Готово                                                                                                    | NUM                                                                                                    | 1. |  |  |

Часть структурированного адресного пространства сервера ОРС для этого примера

В этом примере 32 значения тега Значение\_текущее будут записаны в объекты (ТИТ) с номерами от 1 до (N<sub>3</sub>-1)\*32 + N<sub>4</sub>, принадлежащих КП с номерами 2 и 4, подключенных к каналу 1.

Раздел [StatusPoints] задает соответствие дискретных сигналов ОИК и тегов ОРС и имеет синтаксис аналогичный разделу [AnalogPoints] за тем исключением, что в качестве значения объекта будет TC, переданный одним из следующих типов данных: VT\_UI1 (беззнаковое целое длиной 1 байт), VT\_BOOL (логический тип данных).

## Пример раздела [StatusPoints]

Пример 1: 0:1:1=Device1.unit1.bit 1

В этом примере объект 1 в КП 1 на канале 0 принимает значения тега bit\_1 группы unit1 устройства Device1 (Device1.unit1.bit\_1)

Пример 2: Group32= Канал\_\*.КП\*.Сб\_ТС\_\*.ТС\_\*.Значение\_текущее Аналогично предыдущему разделу

## Пример файла конфигурации:

[OPC\_Connection] MachineName=\\TMSYS001 ServerName=IFACE.OPC.GW ScanRate=1000

[AnalogPoints] 0:105:6=Device1.unit1.analog\_1 0:1:12=Device1.unit1.analog\_2 Group48=Канал\_\*.КП\_\*.Сб\_ТИТ2\_\*.ТИТ\_\*.Значение\_текущее Group24=Канал\_\*.КП\_\*.Сб\_ТИТ\_\*.ТИТ\_\*.Значение\_текущее Group64=Канал\_\*.КП\_\*.Сб\_ТИ\_\*.ТИ\_\*.Значение\_текущее

[StatusPoints] 0:1:1=Device1.unit1.bit\_1 0:2:1=Device1.unit1.bit\_2 Group64=Канал \*.КП\*.Сб ТС \*.ТС \*.Значение текущее